# MANUAL DO USUÁRIO

# HD SCANNER G4

# SISTEMA DE DIAGNÓSTICO AUTOMOTIVO

| ÍNDICE                                                                                                    | PÁG.                       |
|----------------------------------------------------------------------------------------------------|----------------------------|
| 1 Apresentação.<br>Visão geral<br>Requisitos de sistema<br>Interface de comunicação<br>Composição<br>HARD LOCK (Protetor)                                                             | 02<br>02<br>03<br>03<br>04 |
| 2 Instalação do Software.<br>Instalando Software                                                                                                    | 04                         |
| 2.1 Instalação e configuração do Bluetooth no Computador.<br>Instalação e configuração do Bluetooth no Computador                                                                     | 05                         |
| Iniciando Software                                                                                                    | 09                         |
| Desinstalando Software                                                                                                    | 11                         |
| 3 Utilização do Equipamento.<br>Identificando o tipo de comunicação do veículo<br>Selecionando e conectando os cabos e interfaces<br>Localizando o conector de comunicação no veículo | 12<br>13<br>13             |
| 4 Operação.<br>Cadastro de Clientes e veículos<br>Leitura de falhas do módulo<br>Eliminando falhas<br>Leitura de dados<br>Métodos de diagnóstico avançado                             | 14<br>14<br>15<br>16<br>17 |
| 5 Solução de Problemas.<br>Problemas e soluções                                                                                                    | 18                         |
| 6 Garantia.<br>Certificado de garantia<br>Atualização de software<br>Suporte Técnico                                                                                                  | 23<br>23<br>23             |

# 1. Apresentação.

#### Visão geral

HD SCANNER G4 é a versão do equipamento de diagnóstico desenvolvido pela empresa PLANATC para uso conjunto com um COMPUTADOR utilizando o sistema operacional Windows. (Confira logo abaixo os requisitos mínimos e sistema operacional a ser utilizado com nossos equipamentos)

#### Requisitos de sistema

Para operar o HD SCANNER G4 é necessário um COMPUTADOR para a instalação do software.

Recomenda-se que o COMPUTADOR a ser utilizado tenha as seguintes configurações mínimas para instalação do software:

| Sistema Operacional    | Windows 7 ou Superior                          |
|------------------------|------------------------------------------------|
| Processador            | 2.5 GHz.                                       |
| Memória RAM            | 2 Gb mínimo.                                   |
| Portas de comunicação  | 3 portas USB v1.0 ou superior disponíveis,     |
| r ontas de comunicação | LOCK (Protetor) e Mini Adapt. BT.              |
| Espaço em Disco        | 20 Gb de espaço para instalação.               |
|                        | NAVEGADOR instalado e conexão com              |
| Conexão Internet       | internet para permitir futuras atualizações de |
|                        | software (comercializadas separadamente)       |
|                        | e suporte técnico com acesso remoto.           |

Consulte-nos para maiores informações sobre modelo e marca de COMPUTADOR a ser adquirido.

#### Interface de comunicação HD SCANNER G4 com Interface Bluetooth

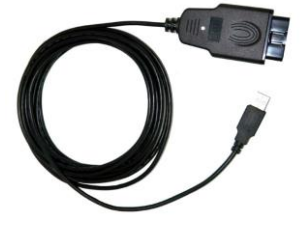

Interface de comunicação USB

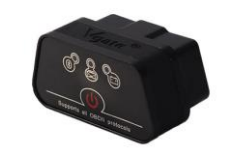

Interface OBD-16P Bluetooth.

As duas interfaces de comunicação possuem circuitos internos que permitem receberem os dados enviados pelo módulo do veículo. Realizando a conversão dos sinais do veículo e assim enviando ao software do COMPUTADOR para o Reparador visualizar na tela os dados de forma clara e objetiva.

Seu circuito permite operação em veículos com sistema 12V. Para veículos que possuem comunicação K-LINE e CAN, este equipamento pode ser ligado diretamente ao veículo.

#### Composição

O equipamento HD SCANNER G4 é composto por:

INTERFACE COMUNICAÇÃO USB; INTERFACE COMUNICAÇÃO BLUETOOTH; HARD LOCK USB **(PROTETOR);** MINI ADAPTADOR USB BLUETOOTH; CD ou PENDRIVE COM INSTALAÇÃO/MANUAL;

#### KIT CABO:

#### **CABOS OPCIONAIS:**

Cabo Adaptador Universal

Fiat 3 Pinos + Alimentação

Iveco 30 Pinos

Iveco 38 Pinos

MB Sprinter 14 Pinos

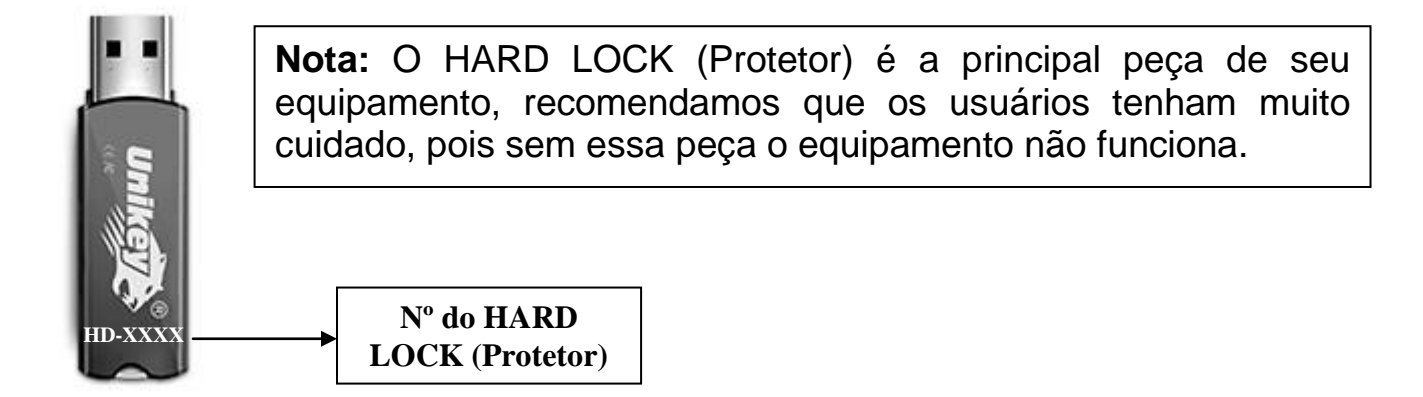

# 2. Instalação do Software.

**IMPORTANTE:** Somente instale o equipamento (parte física) no COMPUTADOR, após instalar o software.

#### Instalando

**NOTA:** No COMPUTADOR, certifique-se de que o mesmo esteja ligado à tomada ou com a bateria em plena carga durante a instalação para não haver riscos de desligamento durante a instalação.

Após ligar o COMPUTADOR insira o CD-ROM na unidade de leitura. Caso a instalação não seja inicializada automaticamente siga os passos descritos abaixo; No Ícone Computador selecione o drive da unidade de leitura do CD-ROM e clique em SETUP.EXE;

1. A janela de instalação será iniciada;

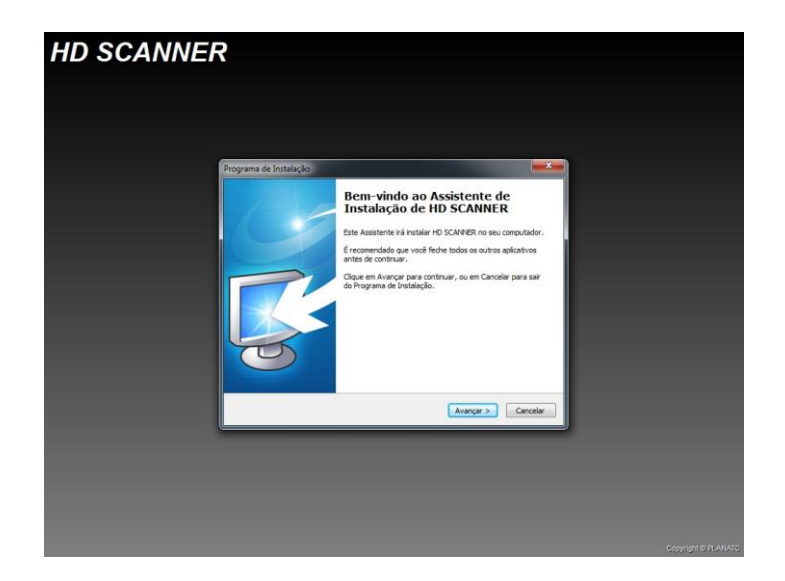

2. Siga os passos descritos na tela;

3. A instalação está completa.

# 2.1 Instalação e configuração do Bluetooth no Computador

1. Conecte o Mini Adaptador Bluetooth na saída USB do Computador, exemplo figura abaixo;

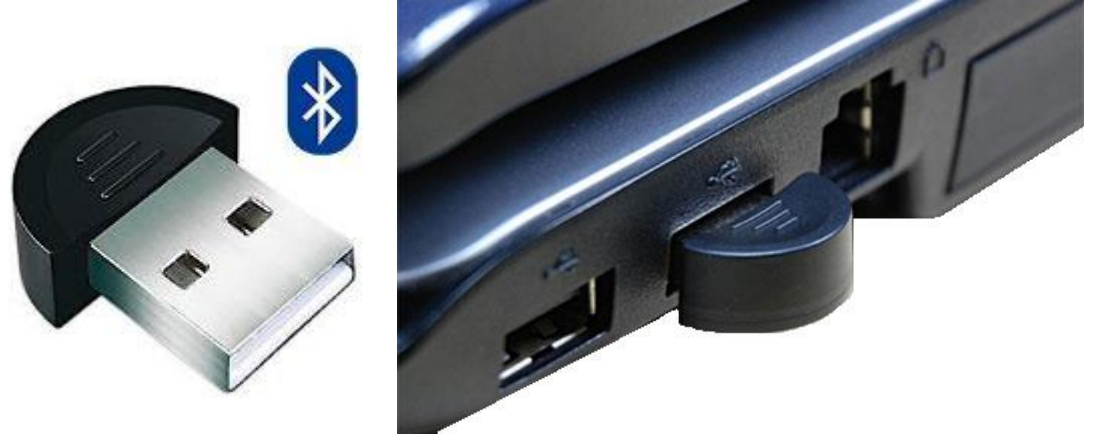

1.1. Conecte o OBDII Bluetooth ao conector DLC do veiculo e ligue a ignição, exemplo figura abaixo;

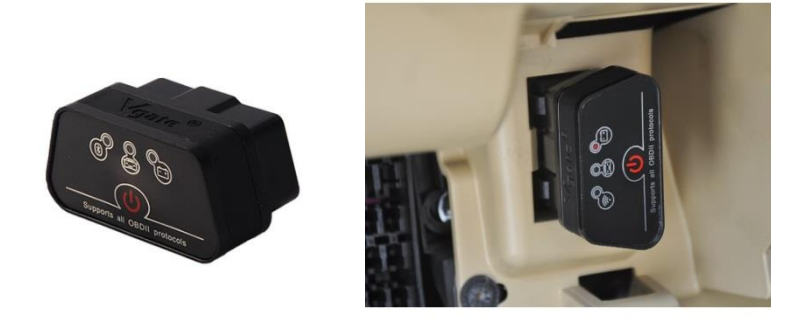

2. Clique com o botão esquerdo do mouse nas duas setas que fica ao lado direito da barra do menu iniciar ao lado da data e hora do computador, mova a seta do mouse até o ícone do Bluetooth e clique com o botão direito do mouse, mova a seta até a opção Mostrar Dispositivos Bluetooth e clique com o botão esquerdo do mouse, exemplo figura abaixo;

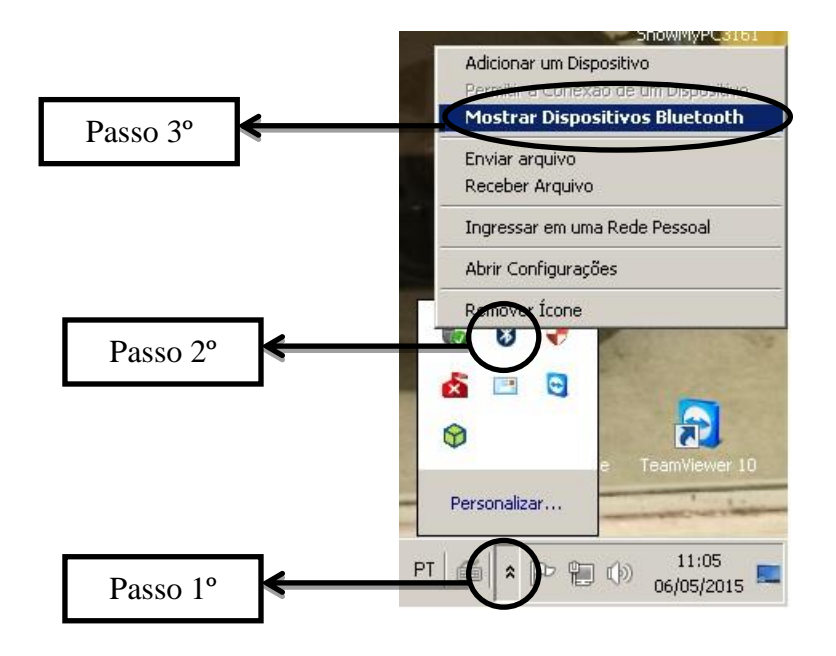

3. Em seguida irá aparecer à tela Dispositivos e impressoras, clique com o botão esquerdo do mouse em Adicionar um dispositivo, exemplo figura abaixo;

| 📥 Disposit  | vos e Impressoras                                     |                                            |     |
|-------------|-------------------------------------------------------|--------------------------------------------|-----|
| 00          | → Dispositivos e Impressoras → Dispositivos Bluetooth | 🔻 🔯 🏼 Pesquisar Dispositivos e Impressoras | 2   |
| Adicionar u | n dispositivo alicionar uma impressora                | -                                          | • • |
|             | Passo 1°                                              |                                            |     |
|             | 0 itens                                               |                                            | _   |

4. Em seguida irá aparecer à tela Adicionar um dispositivo, selecione o Dispositivo V-LINK e clique no botão Avançar, exemplo figura abaixo;

|          | 🕼 Adicionar um dispositivo                                                                                                    | ×  |
|----------|----------------------------------------------------------------------------------------------------|----|
| Passo 1º | Selecione um dispositivo a ser adicionado a este computador<br>O Windows continuará a procurar por novos dispositivos e os exibirá aqui. |    |
| 1 4550 1 | V-LINK<br>Bluetooth<br>Outro                                                                                                    | 5  |
|          |                                                                                                    |    |
|          |                                                                                                    |    |
|          | O que faço se o Windows não encontrar meu dispositivo? Passo 2º Cancela                                                                  | ar |
|          |                                                                                                    |    |

5. Em seguida irá aparecer à tela Adicionar um dispositivo, selecione a opção Insira o código de emparelhamento e depois clique em Avançar, exemplo figura abaixo;

| 18° 4    | Adicionar um dispositivo                                                                                                    | x |
|----------|----------------------------------------------------------------------------------------------------|---|
| 3        | 👔 👚 Adicionar um dispositivo                                                                                                    |   |
|          | Selecione uma opção de emparelhamento                                                                                                    |   |
|          | Criar código de emparelhamento para mim     O dispositivo tem um teclado.                                                                          |   |
| Passo 1° | Insira o código de emparelhamento     O dispositivo vem com um código de emparelhamento.     Broquee um po dispositivo ou po mapual do dispositivo |   |
|          |                                                                                                    |   |
|          | Enpareinar sem usar un coorgo<br>Esse tipo de dispositivo, como um mouse, não exige uma<br>conexão segura.                                         |   |
|          | Como posso saber se meu dispositivo possui um código de emparelhamento?                                                                            |   |
|          | Avançar Cancela                                                                                                    |   |

6. Em seguida irá aparecer à tela Adicionar um dispositivo, insira o código de emparelhamento que é **1234 ou 0000** e depois clique em Avançar, exemplo figura abaixo;

| <b>1</b> | dicionar um dispositivo                                                             | ×  |
|----------|-------------------------------------------------------------------------------------|----|
| G        | 🕐 Adicionar um dispositivo                                                          |    |
|          | Digite o código de emparelhamento do dispositivo                                    |    |
|          | Isso irá verificar se você está se conectando ao dispositivo correto.               |    |
|          | 1234                                                                                |    |
| Passo 1° | O codigo é fomecido no dispositivo ou nas informações que acompanham o dispositivo. |    |
|          | V-LINK                                                                              |    |
|          |                                                                                     |    |
|          |                                                                                     |    |
|          |                                                                                     |    |
|          |                                                                                     |    |
|          | O que faço se não encontrar o código de emparelhamento do dispositivo?              |    |
|          | Passo 2° ← (Avançar)Cancel                                                          | ar |
|          |                                                                                     |    |

7. Em seguida irá aparecer à tela Adicionar um dispositivo, Esse dispositivo foi adicionado com êxito neste computador clique em Fechar, exemplo figura abaixo;

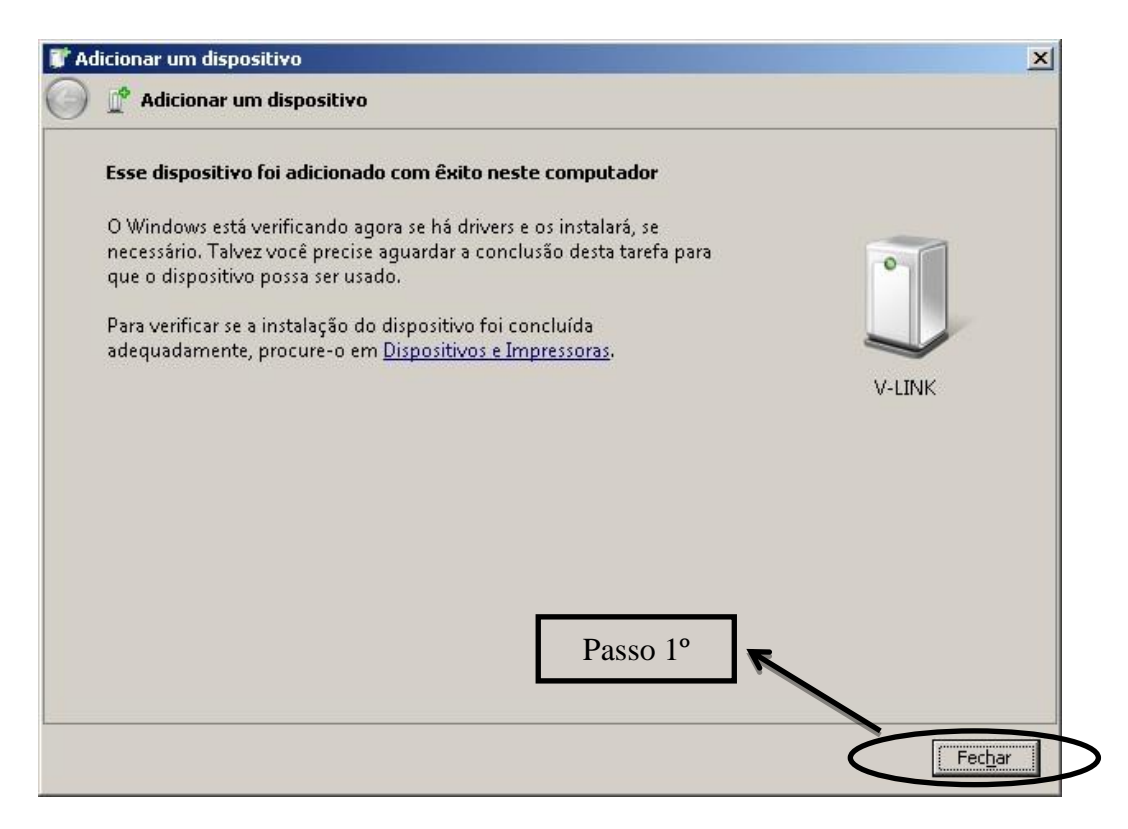

8. Pronto Mini Adaptador Bluetooth e Interface OBDII Bluetooth instalados fechem as janelas, exemplo figura abaixo;

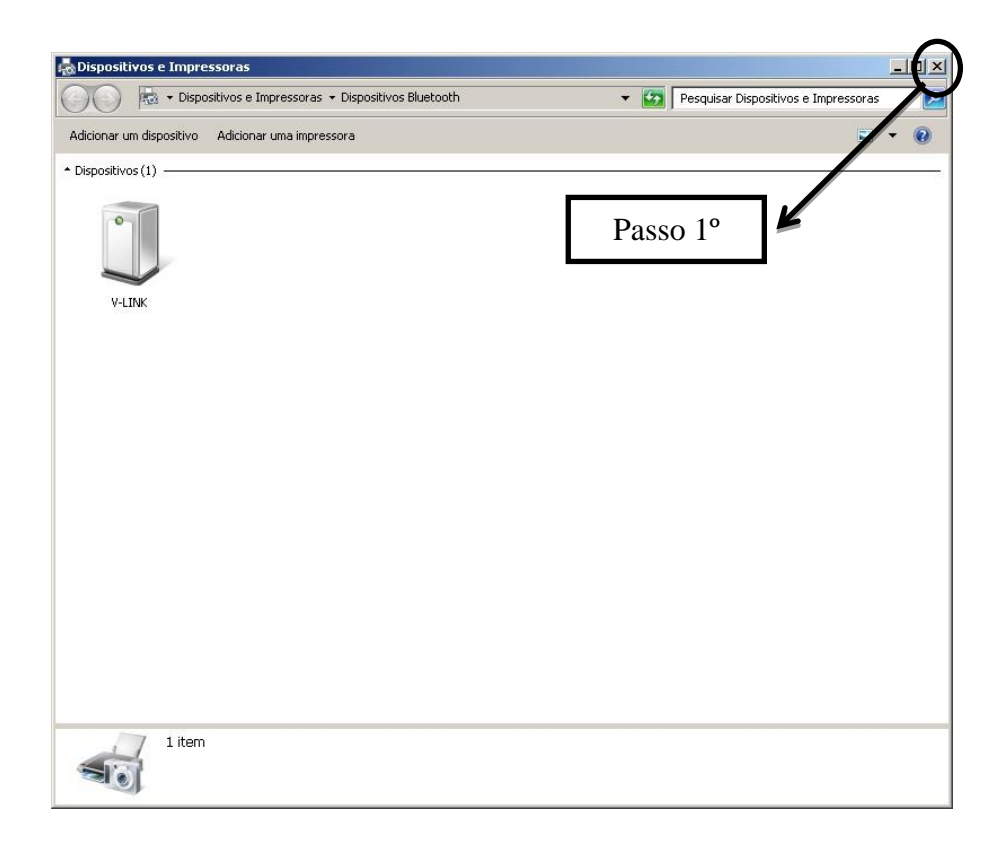

# Instalando o HARD LOCK (PROTETOR) USB no COMPUTADOR

1. Encaixe o protetor na porta USB como indicado na figura abaixo.

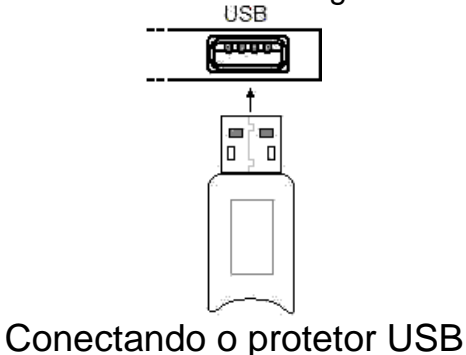

# Instalando a Interface no COMPUTADOR (porta USB)

1. Verifique na traseira do seu COMPUTADOR se existe um conector como mostrada na figura,

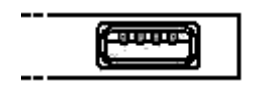

Porta USB

2. Conecte o conector USB do conversor conectado a Interface de comunicação no COMPUTADOR.

#### Nenhuma porta USB disponível

Caso não haja uma porta USB disponível contate o revendedor do seu COMPUTADOR para instalação de uma saída USB.

# Iniciando o aplicativo HD SCANNER G4.

- 1. Antes de iniciar o software conecte o equipamento no computador;
- 2. Através do menu Iniciar, veja figura abaixo;
- 3. Selecione o a opção <u>T</u>odos os programas;
- 4. Selecione o grupo de programas HD SCANNER G4;
- 5. Para iniciar o aplicativo basta escolher o ícone HD SCANNER G4 v1.0;

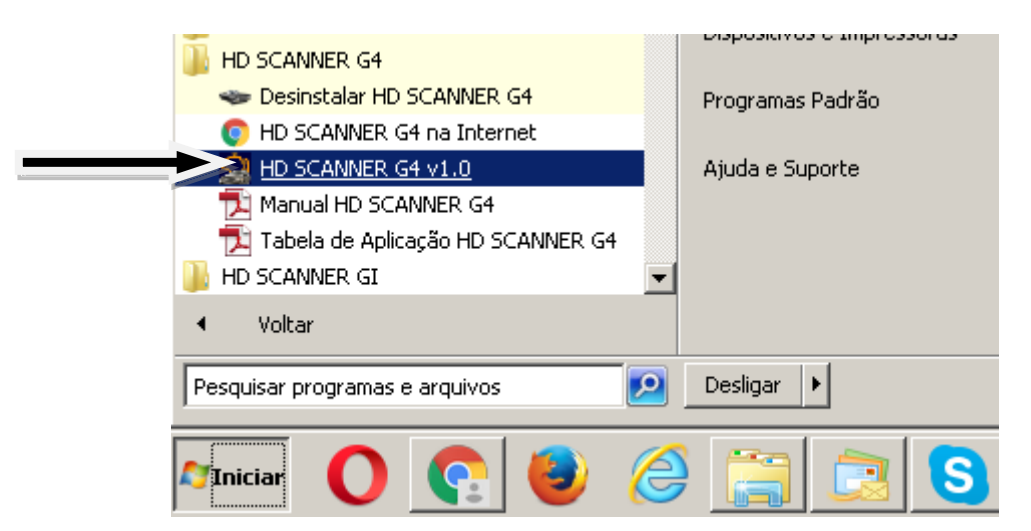

# Configurando a Porta de Comunicação (1ª. Opção)

A seguinte mensagem será mostrada na tela;

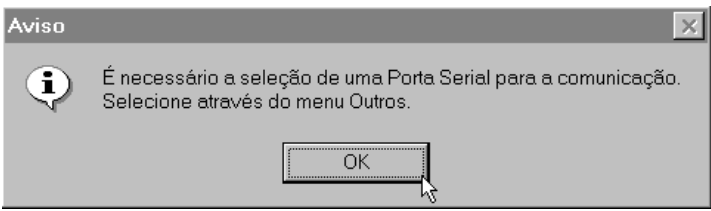

Mensagem de configuração da Porta de Comunicação

Um auxiliar de instalação será aberto, siga os passos indicados na tela.

#### Configurando a porta de comunicação (2ª. Opção)

Para que o software se comunique com a interface, é necessário configurar a porta de comunicação USB que está sendo utilizada. Faça do seguinte modo:

1. Ligue o conector USB do conversor conectado a Interface de comunicação no COMPUTADOR em uma porta USB disponível.

2. Certifique-se de que o hardlock esteja instalado também em outra porta USB do COMPUTADOR.

3. Inicie o programa HD SCANNER G4.

4. No Menu Principal, clique em Configurações > Portas de Comunicação > Porta > Selecione AUTO.

5. Siga as instruções na tela até obter a configuração da porta com êxito.

**NOTA:** A porta de comunicação não precisa ser configurada novamente enquanto o conector USB do cabo não for removido do COMPUTADOR. Se mais tarde o operador remover o conector e instalar em outra porta USB, será necessário configurar novamente a porta de comunicação.

#### Configurando o nome da mecânica

Podemos colocar o nome da mecânica para personalizar o produto. O nome da sua oficina aparecerá no topo da tela e nos cabeçalhos dos relatórios. Para inserir o nome da mecânica siga os passos a seguir.

- No Menu Configurações selecione o botão Mecânica;
- Entre com os dados da sua oficina mecânica;
- Clique no botão Ok.

# Outras informações

#### **Programas Residentes**

Os programas residentes como **Antivírus**, Norton utilities e outros, podem interferir no bom funcionamento do scanner. É recomendado que todos sejam desabilitados durante o uso do scanner.

#### Scandisk e Defrag

É recomendado que no final de cada mês seja efetuado um Scandisk e um Defrag. Estes dois aplicativos identificam e reparam problemas no seu HardDisk. Com este intuito siga o procedimento descrito abaixo.

- 1. No menu principal clique no botão Configurações;
- 2. A janela Configurações será aberta;
- 3. Clique no botão Inicia no menu Ferramentas;
- 4. Siga as instruções descritas na tela.

#### Descanso de Tela

O protocolo de comunicação será interrompido, caso o descanso de tela seja ativado durante a comunicação do scanner com o veículo. Portanto configure o seu descanso de tela para mais de 10 minutos.

#### Configuração mínima do monitor

A configuração mínima para resolução do monitor é de 800 X 600.

#### **Desinstalando o HD SCANNER G4**

Para desinstalar o programa HD SCANNER G4, é necessário seguir os procedimentos abaixo.

- 1. Através do menu Iniciar, veja figura abaixo,
- 2. Selecione o a opção <u>T</u>odos os programas;
- 3. Selecione o grupo de programas HD SCANNER G4;
- 4. Para iniciar a desinstalação basta escolher o ícone Desinstalar HD SCANNER G4;

|   | HD SCANNER G4                       |                  |
|---|-------------------------------------|------------------|
|   | Desinstalar HD SCANNER G4           | Programas Padrão |
|   | O HD SCANNER G4 na Internet         |                  |
|   | HD SCANNER G4 v1.0                  | Ajuda e Suporte  |
|   | 🔁 Manual HD SCANNER G4              |                  |
|   | 🔁 Tabela de Aplicação HD SCANNER G4 |                  |
|   | 📙 HD SCANNER GI 📃                   |                  |
|   | <ul> <li>Voltar</li> </ul>          |                  |
|   | Pesquisar programas e arquivos      | Desligar 🕨       |
|   | Miniciar 🜔 💽 🕘 <i>(</i>             |                  |
| c | alagianando o ígono Doginatolo      |                  |

Selecionando o ícone Desinstalar HD SCANNER G4

# Identificando os Números do Menu Principal no HD SCANNER G4.

Na tela principal do programa HD SCANNER G4, observe;

1º No canto inferior direito o No. Serial de seu Hard Lock (Protetor).

2º No canto inferior direito em baixo do número do HARD LOCK temos o número da porta de comunicação configurada.

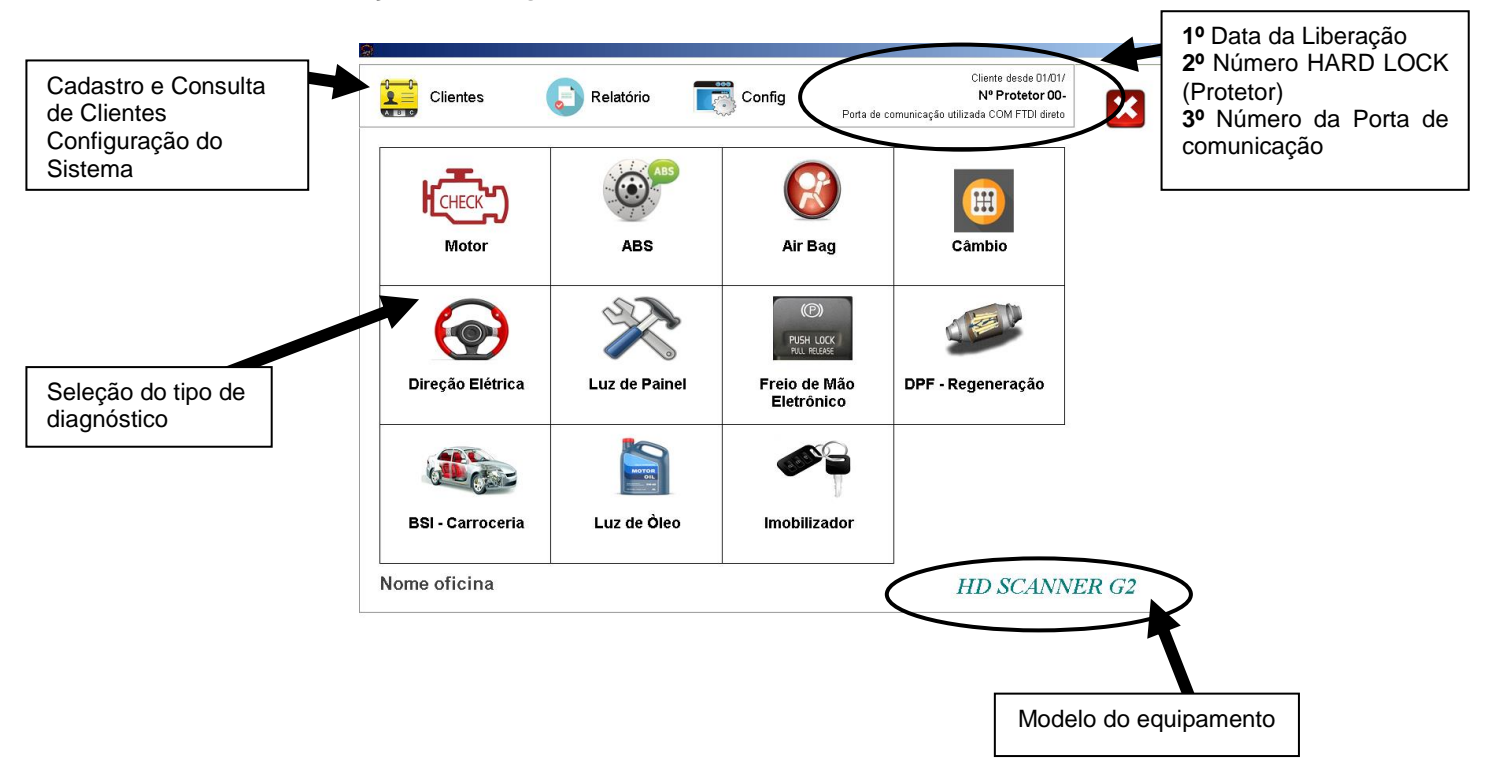

O Hard Lock é a principal peça do equipamento, e por motivo de segurança e em atualizações futuras de aplicação, ele poderá estar **travado pedindo senha**. O usuário deverá entrar em contato no Telefone **(0xx11) 2141 - 4891**, informando o Nº Serial do Hard Lock, para adquirir a senha.

# 3. Utilização do Equipamento.

#### Identificando o tipo de comunicação do veículo

Para saber qual o tipo de protocolo de comunicação do veículo, o software possui um banco de dados para consulta:

1. Vá para: Menu Principal > Relatórios > Consultas > Consulta de módulos instalados.

2. Selecione o modelo desejado para que o sistema informe na tela qual o tipo de conector do veículo e protocolo de comunicação.

#### Selecionando e conectando os cabos

1. No Menu Principal, clique em Diagnóstico.

2. Selecione o Fabricante e Modelo do veículo e o sistema irá mostrar o cabo a ser utilizado no veículo selecionado, exemplo figura abaixo:

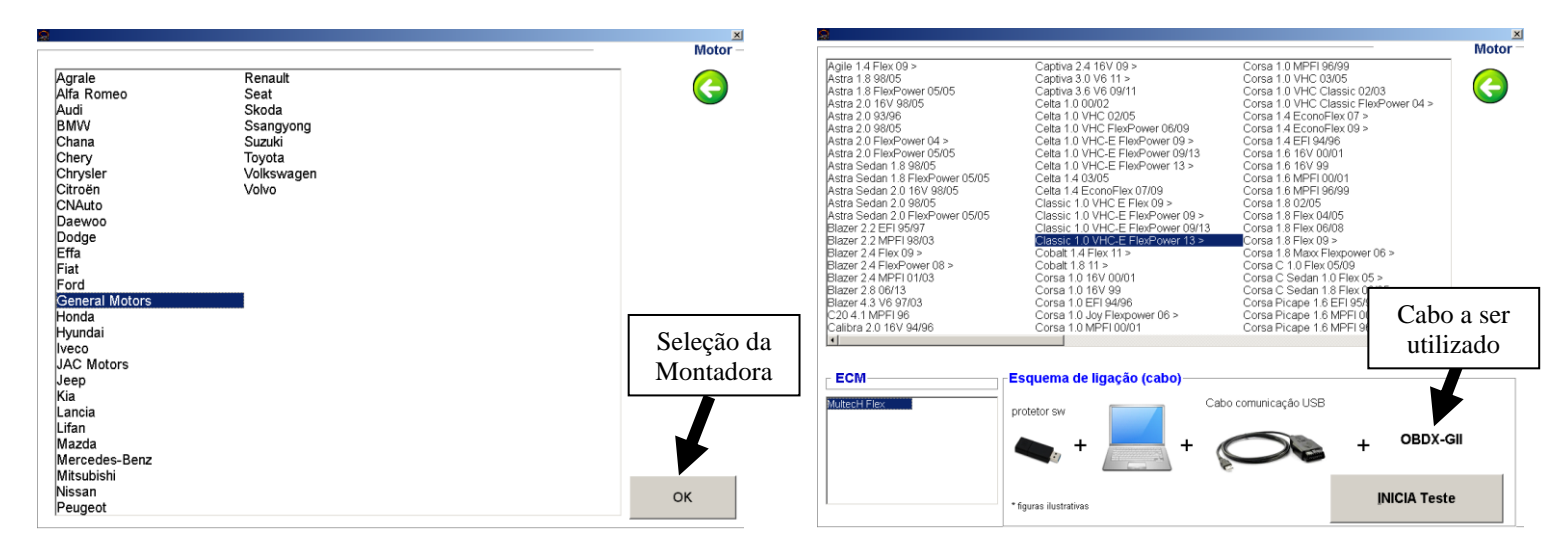

# Localizando o conector do veículo

Se houver dificuldades em encontrar o conector de diagnose do veículo, veja em "Foto do conector" a foto indicando a localização na tela de Diagnóstico.

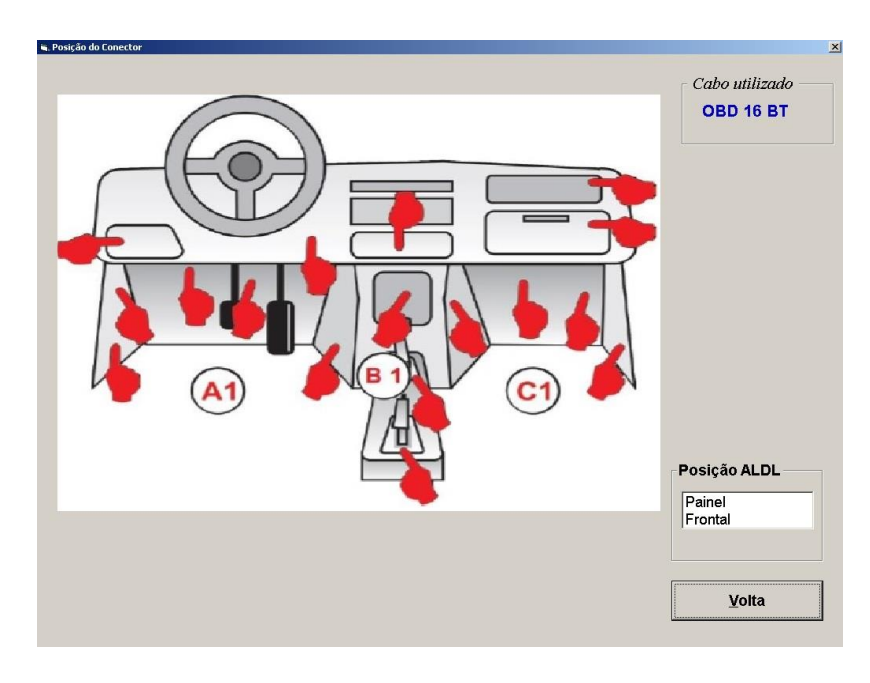

# 4. Operação.

#### Cadastro de Clientes e Veículos

Vá para o Menu Principal e clique em Clientes para que o sistema apresente a tela de cadastro de Clientes:

- Dados do Cliente para contato
- Dados do veículo

- Após cadastrar é possível diagnosticar e gerar histórico de falhas e reparos identificados e realizados, entre outros, para consulta posterior.

| Non       | ie : Teste      |                |   |                   |                      |
|-----------|-----------------|----------------|---|-------------------|----------------------|
| CPF / CNF | PJ : 123456789  | 955            | R | G / IE : 33666288 | 31                   |
| Endereg   | : Rua Azeve     | do Soares, 105 |   |                   |                      |
| Bair      | ro: Tatuapé     |                |   | Cep :             | 03322-000            |
| Municíp   | io : São Paulo  |                |   | UF :              | SP                   |
| Conta     | to : Teste      |                |   | Data :            | 08/05/2015           |
| Tel. Cor  | n. : 11 2141-48 | 391            | _ | Ramal :           |                      |
| Tel. Re   | s. :            |                | _ | Tel. Contato :    | C Res. Com.          |
| Observaçã | io : Teste      |                |   |                   | Impressão            |
|           |                 |                |   | Movimento -       |                      |
|           |                 |                |   | 1                 | D <u>a</u> dos Veícu |

#### Leitura de falhas no veículo

1. Conecte o equipamento no veículo. Para maiores detalhes, veja as instruções no item 3 "Selecionando e conectando os cabos e interfaces", neste manual.

- 2. Ligue a chave de ignição do veículo na posição Ligado.
- 3. No Menu Diagnóstico, com o veiculo já selecionado, clique em "Inicia Teste".
- 4. Selecione o botão Captura Código de Falhas.
- 5. Deverá surgir em instantes uma tela indicando os campos de códigos de falha.

| 0112 Concer de terre arcture de er de edeciceão                                                                                                    |                                                                                                    |                                                                                              |                                                       |
|----------------------------------------------------------------------------------------------------|----------------------------------------------------------------------------------------------------|----------------------------------------------------------------------------------------------|-------------------------------------------------------|
| 1013 - Sensor da temperatura do a de admissão<br>0123 - Sensor de posição da borboleta do acelera<br>2021 - Sensor da pressão absoluta do colector/sen<br>2018 - Sensor da pressão absoluta do colector/sen<br>20118 - Sensor da temperatura do líquido de arrefe | <ul> <li>sinal de entrada alto - pendente<br/>ador A/sensor da posição do pedal do.<br/>ador B/sensor da posição do pedal do<br/>ador B/sensor da posição barométrica -<br/>sor da pressão barométrica -<br/>sinal de entrada alto<br/>cimento do motor - sinal de entrada alto</li> </ul> | acelerador A - sinal de<br>acelerador B - problen<br>entrada alto - pendente<br>) - pendente | entrada alto - pendente<br>la de gama/desempenho - pe |
|                                                                                                    |                                                                                                    |                                                                                              |                                                       |
| )efeito apresentado :                                                                                                    | Km de Veíc                                                                                                    | ulo :                                                                                        |                                                       |
| )efeito apresentado :                                                                                                    | Km de Veíc                                                                                                    | ulo :                                                                                        |                                                       |
| Defeito apresentado :<br>Conserto efetuado :                                                                                                    | Km de Veic                                                                                                    | ulo :<br>elecionado                                                                          |                                                       |
| Defeito apresentado :<br>Conserto efetuado :                                                                                                    | Km de Veic<br>Veiculo Si<br>Placa<br>Nome                                                                                                    | ulo :<br>elecionado                                                                          |                                                       |
| Defeito apresentado :<br>Conserto efetuado :<br>Diservações :                                                                                                    | Km de Veic<br>Veiculo S<br>Placa<br>Nome                                                                                                    | ulo :<br>elecionado                                                                          |                                                       |
| Defeito apresentado :<br>Conserto efetuado :<br>Dbservações :                                                                                                    | Km de Veic<br>Veiculo Si<br>Placa<br>Nome                                                                                                    | ulo :<br>elecionado                                                                          |                                                       |

**NOTA:** Em alguns casos o módulo eletrônico apresenta as falhas presentes e passadas em uma única tela, sem distinção.

Esta situação pode ser encontrada durante o diagnóstico em módulos que foram desenvolvidos para apresentar o diagnóstico desta forma.

#### <u>A</u>paga Memória da ECM

Apagando as falhas do sistema.

É possível eliminar falhas passadas (falhas inativas), que já foram solucionadas, mas ainda permanecem registradas na memória do módulo do veículo. É importante que o técnico esteja seguro ao tomar esta ação, pois, uma vez apagada, as falhas da memória não podem mais ser restauradas.

**NOTA:** Não é possível eliminar as falhas ativas indicadas na tela, pois estas falhas estão presentes no momento do teste e devem ser solucionados através de diagnóstico, reparos e substituições necessários. Após encontrar a causa do problema, o sistema irá detectar que a falha passou para inativa ou passada e nesta situação será possível eliminar da memória, se o técnico julgar necessário.

| Não existem falhas regist                                     | radas na memória.                                           |  |
|---------------------------------------------------------------|-------------------------------------------------------------|--|
|                                                               |                                                             |  |
|                                                               |                                                             |  |
| )efeito apresentado :                                         | Km de Veículo :                                             |  |
| Defeito apresentado :<br>Conserto efetuado :                  | Km de Veículo :<br>Veículo Selecionado<br>Placa :<br>Nome : |  |
| Defeito apresentado :<br>Conserto efetuado :<br>Doservações : | Km de Veículo :<br>Veículo Selecionado<br>Placa :<br>Nome : |  |

#### Leitura de dados

Este equipamento é muito prático permitindo leitura dos dados do motor em modo texto ou gráfico em tempo real.

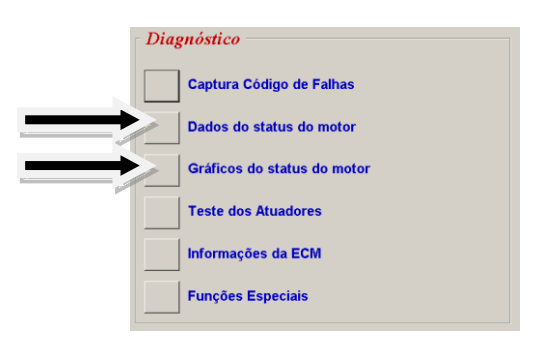

| Rotação do motor                            | Sonda lambda                        | Tensão da bateria                            |
|---------------------------------------------|-------------------------------------|----------------------------------------------|
| <b>0 rpm</b><br>min.: 700                   | <b>409 mV</b><br>min.: 0            | <b>11,33</b> v max: 14,5<br>min:: 12,5       |
| empo de injeção                             | Motor de passo                      | Correção mistura                             |
| <b>0</b> .00 ms <sup>max: 3,5</sup>         | <b>118%</b> <sup>max:: 50</sup>     | <b>128</b> <sup>max: 160</sup>               |
| min.: 2,5                                   | min.: 30                            | min.: 100                                    |
| emperatura água                             | Temperatur ar                       | Mistura marcha lenta                         |
| <b>-40,0</b> °C <sup>max::</sup> 100        | <b>-40,0</b> °C <sup>max:: 80</sup> | <b>106</b> <sup>max: 160</sup>               |
| ressão no coletor                           | Ângulo da borboleta                 | Mistura fora m. lenta                        |
| <b>0,10</b> bar <sup>max: 1</sup><br>min: 0 | <b>0,4</b> ° max: 15<br>min: 5      | <b>140</b> <sup>max::</sup> 160<br>min:: 100 |
| Avanço da ignição                           | Pressão atmosférica                 | _pg.1 de 3                                   |
| 4,62° max: 15                               | <b>1,02</b> bar max: 1,5            |                                              |

Exemplo de leitura em modo texto

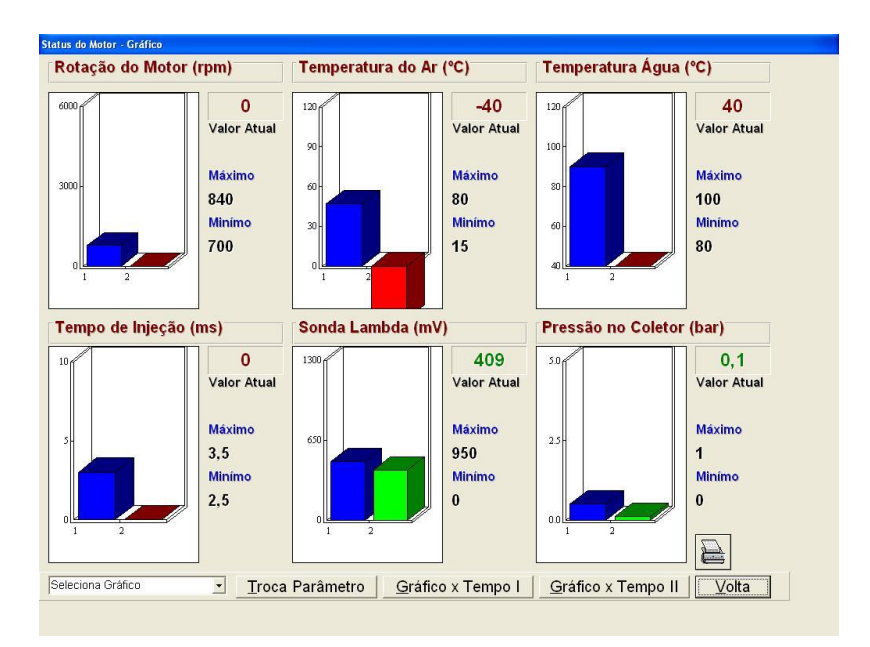

Exemplo de leitura em modo gráfico

#### Métodos de diagnóstico avançado

Um dos grandes diferenciais do equipamento HD SCANNER G4.

Este equipamento possui recursos para análise de diagnósticos complexos, quando o técnico depara-se com situações de falhas intermitentes ou falhas que ocorrem em situações específicas de condução e/ou operação do motor.

Entre os recursos destacam-se:

- agilidade na captura e apresentação de falhas;
- captura de falhas com descrição completa do sintoma;
- recursos de monitoramento gráfico em tempo real;
- leitura de parâmetros em tempo real e fácil visualização;
- recursos gráficos com possibilidade de customização pelo usuário;
- banco de dados de consulta.

Ao realizar diagnósticos avançados, devido à complexidade do assunto, recomendamos que o técnico procure cursos e treinamentos específicos para diagnóstico e reparo de motores eletrônicos para usufruir o melhor possível do equipamento e elaborar análises corretamente. Seguem exemplos de recursos disponíveis no HD SCANNER G4, dependendo do tipo de motor e aplicação.

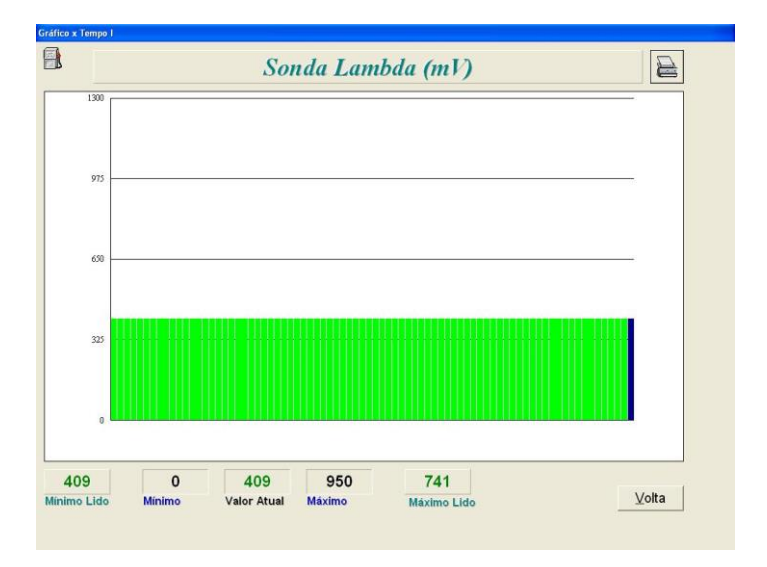

Exemplo de leitura em modo gráfico de barras x Tempo 1

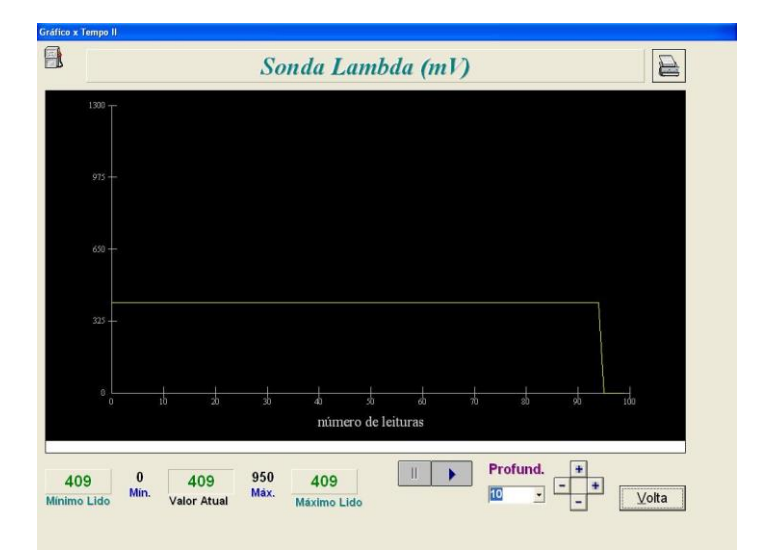

Exemplo de leitura em modo gráfico de senóides x Tempo 2

# 5. Solução de Problemas.

#### 5.1 Problemas na Instalação do Software.

#### Instalação requisita reinicialização do COMPUTADOR

#### Problema:

O COMPUTADOR foi reinicializado após aparecer a seguinte tela. Porém após a reinicialização do COMPUTADOR a mensagem continua aparecendo.

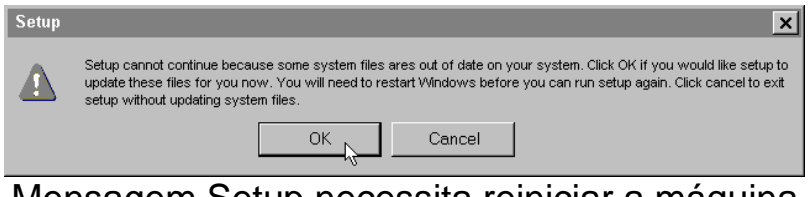

Mensagem Setup necessita reiniciar a máquina

#### Solução 1 – Antivírus Instalado:

1. Verifique se existem antivírus ativados. Caso estejam ligados, desative os mesmos;

2. Inicie novamente o processo de instalação.

Obs.: Se persistir o problema, desinstale o antivírus.

#### Solução 2 – Login Administrador:

No Windows SEVEN, verifique se o usuário utilizado possui login de administrador. Para isto siga os passos a seguir:

- 1. Selecione no menu Iniciar a opção "Painel de controle";
- 2. A janela Painel de controle será aberta,
- 3. Clique no ícone Contas de usuário

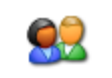

Contas de usuário

Ícone contas de usuário

4. Verifique se o seu login está como Administrador do COMPUTADOR. Abaixo exemplo o usuário Rodrigo está como Administrador do COMPUTADOR.

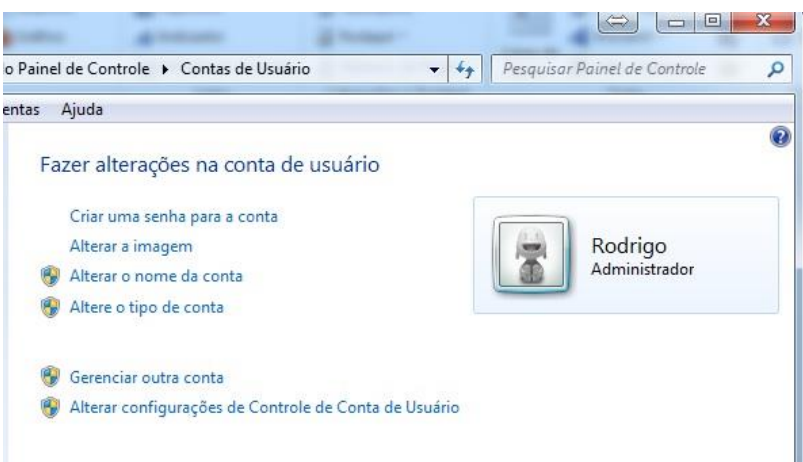

Janela contas de usuário

5. Caso o seu usuário não possua login de administrador o aplicativo de instalação não funcionará corretamente. Você deverá contatar o seu Administrador de sistemas para instalar o programa.

# Porta USB configurada, porém equipamento não funciona.

#### Problema:

Foi efetuado todo o procedimento de configuração da porta USB com sucesso. Porém quando o equipamento é conectado ao veículo não funciona.

#### Solução:

- 1. Verificar se o equipamento está ligado,
- 2. Verificar se a ignição do veículo está ligada,

3. Selecione no menu Iniciar a opção Pai<u>n</u>el de controle conforme mostrado na figura;

- 4. A janela Painel de controle será aberta,
- 5. Clique no ícone Sistema,

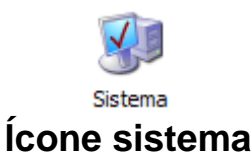

- 6. A janela Sistema irá aparecer,
- 7. Conforme mostrada na figura a seguir, siga os passos descritos,
- 8. Selecione o link Gerenciador de dispositivos,

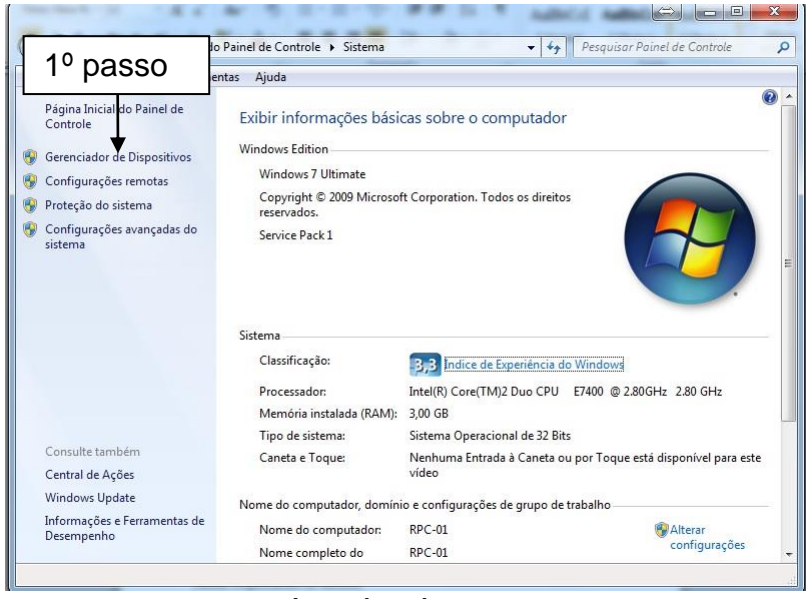

Janela sistema

- 9. A janela "Gerenciador de dispositivos" irá aparecer (figura abaixo),
- 10. Duplo clique na opção Portas (COM & LPT),
- 11. Duplo clique no item USB Serial Port,

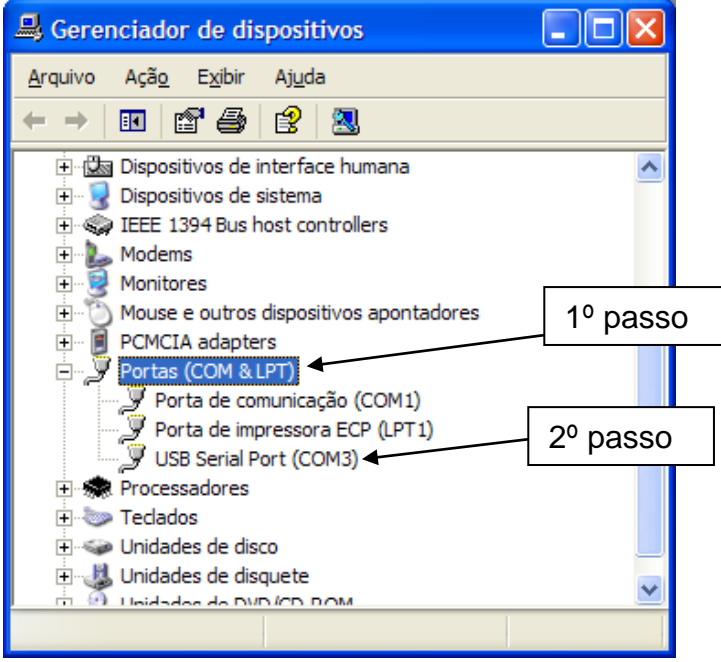

Janela "Gerenciador de dispositivos"

- 13. A janela Propriedades de USB Serial Port será aberta (figura a seguir),
- 14. Selecione a aba Port Settings,
- 15. Clique no botão <u>A</u>dvanced,

| Propriedades de USI | B Serial Port (COM3)              | $\mathbf{X}$ |
|---------------------|-----------------------------------|--------------|
| Geral Port Settings | Driver Detalhes                   |              |
|                     | Bits per second: 9600             |              |
| 1º passo            | Data bits: 8                      |              |
|                     | Parity: None                      |              |
|                     | <u>S</u> top bits: 1              |              |
| 2º passo            | Flow control: None                |              |
|                     | Advanced <u>R</u> estore Defaults | ]            |
|                     |                                   |              |
|                     | OK Cancelar                       | · ]          |

Janela Propriedades da porta USB Serial Port

- 16. A janela Advanced Settings será aberta (figura a seguir),
- 17. Através da opção COM Port Number: selecione a COM5,
- 18. Através da opção Latency timer (msec): selecione o número 1,
- 19. Clique no botão OK,

| Advanced Settings for COM3                                                                                                    | ?                                    | X |
|----------------------------------------------------------------------------------------------------|--------------------------------------|---|
| COM Port Number:<br>COM3<br>USB Transfer Sizes<br>COM4 (n use)<br>COM5 Quee)<br>Select lower settings for faster performance.<br>Receive (Bytes):<br>4096<br>Transmt<br>1° passo<br>BM Options<br>Select lower settings to correct response problems.<br>Latency Timer (msec):<br>16 | OK<br>Cancel<br>Defaults<br>3º passo |   |
| Miscellaneous Options<br>2º passo<br>0                                                                                                    | noval                                |   |

Janela Advanced Settings

20. Entre no aplicativo HD SCANNER G4 e clique no botão Configurações 21. Clique no botão <u>P</u>orta e selecione a opção AUTO,

Clique no botão <u>Ok</u> e siga as instruções mostradas na tela.

#### Problema:

Informa protetor não instalado.

#### Solução:

1. Verifique se o protetor (hardlock) está instalado em uma porta USB do COMPUTADOR;

#### 5.2. Outros problemas.

#### ATENÇÃO AO CONECTAR O SCANNER NO VEÍCULO.

Antes de conectar o Scanner no veiculo, verifique a tensão de alimentação no conector OBDII do veiculo nos pinos 4 e 5 com o Negativo e Pino 16 Positivo, caso ocorra queima do Scanner não será coberto pela garantia

#### Problema:

Ao clicar em "iniciar teste", o sistema não consegue abrir a tela de códigos de falha.

#### Solução:

- 1. Selecionar o veiculo / modelo correto;
- 2. Chave de ignição na posição ligada;
- 3. Configurar porta USB;
- 4. Bateria do veículo com carga;
- 5. Encaixe do conector no veículo;
- 6. Luz "Power" da interface de comunicação acesa;
- 7. Estado dos cabos e rabichos dos conectores;

8. Verificar no manual do veículo testes relacionados à falta de comunicação com o módulo para identificar se o conector está transmitindo sinal de comunicação.

#### Problema:

Erro ao tentar configurar a porta USB

#### Solução:

- 1. Luz "Power" acesa da Interface;
- 2. Tentar configurar utilizando outra porta USB disponível no COMPUTADOR;
- 3. Estado do cabo USB com Interface;
- 4. Sistema Operacional não recomendado.

#### Problema:

Sem comunicação com o veículo - Luz "Power" da Interface de comunicação apagada (instalações com ou sem Interface adicional instalada)

#### Solução:

Quando a luz "Power" da Interface estiver apagada. Neste caso a interface provavelmente não está recebendo alimentação do veiculo. Para verificar e corrigir o problema realize as verificações abaixo:

1. Veiculo/ modelo selecionado incorretamente. Selecione o veículo e motor correto.

2. Chave de ignição na posição desligada. Verificar se a chave de ignição do veículo está na posição ligado.

3. Porta USB da interface não configurada ou configurada incorretamente. Neste caso deve-se configurar novamente a porta. Para maiores detalhes leia as instruções deste manual no capítulo: Instalação do Software > Configurando a porta de comunicação.

4. Verificar o estado da bateria do veículo. Baterias com pouca carga podem impedir a comunicação.

5. Verificar se a interface, cabos e conectores utilizados estão corretos, bem como se foram instalados de maneira correta. Para maiores detalhes leia as instruções deste manual no capítulo: Instalação do Equipamento > Selecionando e conectando os cabos e interfaces.

6. Encaixe do conector e estado dos cabos no veículo e equipamento. Verifique os conectores do equipamento e veículo e cheque se estão bem conectados.

7. Estado dos cabos e rabichos dos conectores.

Verificar no manual do veículo testes relacionados à falta de comunicação com o módulo para identificar se o conector está transmitindo sinal de comunicação.

# 6. Garantia e Suporte Técnico.

Γ

# Certificado de Garantia

Г

٦

| A <b>Haste Tecnolog</b><br>contra possíveis defeitos de<br>da data da aquisição. Por<br>imprescindível que além de<br>de compra do produto.                                                                                                    | gia Ltda. garante o equipamento adquirido<br>e fabricação no período de 06 meses, a partir<br>rém, para que a garantia tenha validade é<br>este certificado, seja apresentada a nota fiscal                                                                                                    |
|----------------------------------------------------------------------------------------------------|----------------------------------------------------------------------------------------------------|
| - Assistência técnica                                                                                                    | a permanente.                                                                                                    |
| A Garantia perderá sua va                                                                                                    | alidade se:                                                                                                    |
| <ul> <li>O defeito apresent<br/>desacordo com o seu manu</li> <li>O produto for alte<br/>autorizada;         <ul> <li>O aparelho for c</li> <li>baterias, pilhas, etc.) de ca</li> <li>não forem observadas a<br/>manual;                 <ul> <li>Manuseio/Uso inde</li> <li>Choques mecânico</li> <li>Fios/conectores/ga</li> <li>Ligações incorreta</li> <li>O produto sofre</li> <li>excessivo, ou aqueles caus</li> <li>O número de série</li> </ul> </li> </ul> </li> </ul> | tado for ocasionado pelo uso indevido ou em<br>lal de instruções;<br>erado, violado ou consertado por pessoa não<br>onectado a fonte de energia (rede elétrica,<br>racterísticas diferentes da recomendada e/ou<br>la especificações e recomendações deste<br>evido do equipamento;<br>os (quedas ou impacto)<br>arras danificados;<br>s/Líquido internamente;<br>er com a umidade, maresia, aquecimento<br>ados por agentes da natureza e acidentes.<br>e adulterado ou rasurado |
| A Garantia não cobre:                                                                                                    |                                                                                                    |
| - Mão de obra pai<br>necessário;<br>- Custo do transport                                                                                                    | ra instalação, materiais e adaptações, caso<br>e do produto, frete por conta do cliente;                                                                                                    |
| Atenção: - Para a garantia<br>nota fiscal de compra e<br>etiqueta de número de se<br>for correspondente (isto<br>desconsiderar o 1º e o últ                                                                                                    | a é necessário encaminhar o certificado, a<br>e o produto. Sendo válida somente se a<br>érie (código de barras) colada no produto<br>é, os números internos devem ser iguais,<br>imo dígito).<br>Haste Tecnologia Ltda.<br>Rua Azevedo Soares, 97<br>Tatuapé - São Paulo – SP<br>CEP: 03322-000                                                                                                    |

#### Atualização de Software

O software HD SCANNER G4 possui futuras atualizações pela Internet (COMERCIALIZADAS SEPARADAMENTE).

#### Suporte Técnico DÚVIDAS OU PROBLEMAS RELACIONADOS AO HD SCANNER G4 Telefone: (0XX11) 2141-4851 E-mail: suportescanner@planatc.com.br

A PLANATC reserva-se o direito de modificar ou substituir o conteúdo deste Manual sem aviso prévio.